### ACCOUNTING AND TAX SERVICES

# DI PT. GRAMEDIA

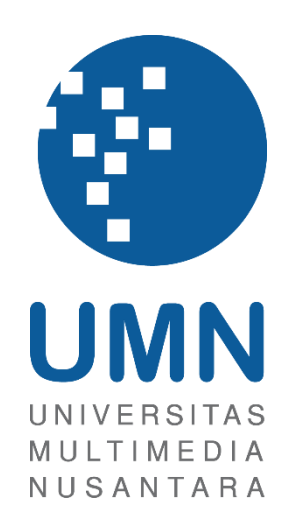

LAPORAN MBKM

JESELYN

0000058358

PROGRAM STUDI AKUNTANSI FAKULTAS BISNIS UNIVERSITAS MULTIMEDIA NUSANTARA TANGERANG 2024

### ACCOUNTING AND TAX SERVICES

### **DI PT. GRAMEDIA**

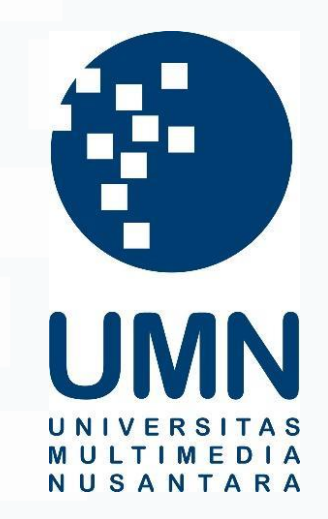

### LAPORAN MBKM

Diajukan Sebagai Salah Satu Syarat untuk Memperoleh

Gelar Sarjana Akuntansi

JESELYN

00000058358

# PROGRAM STUDI AKUNTANSI FAKULTAS BISNIS UNIVERSITAS MULTIMEDIA NUSANTARA TANGERANG

### 2024

1 Laporan Kerja Magang Pelaksanaan *Tax*..., Jeselyn, Universitas Multimedia Nusantara

# HALAMAN PERNYATAAN TIDAK PLAGIAT

Dengan ini saya,

Nama: JeselynNomor Induk Mahasiswa: 00000058358Program studi: Akuntansi

Laporan MBKM Penelitian dengan judul:

### LAPORAN KERJA MAGANG PELAKSANAAN

### ACCOUNTING AND TAX SERVICES

### DI PT. GRAMEDIA

merupakan hasil karya saya sendiri bukan plagiat dari karya ilmiah yang ditulis oleh orang lain, dan semua sumber baik yang dikutip maupun dirujuk telah saya nyatakan dengan benar serta dicantumkan di Daftar Pustaka.

Jika di kemudian hari terbukti ditemukan kecurangan/ penyimpangan, baik dalam pelaksanaan maupun dalam penulisan laporan MBKM, saya bersedia menerima konsekuensi dinyatakan TIDAK LULUS untuk laporan MBKM yang telah saya tempuh.

Tangerang, 14 Juni 2024 Jeselyn

### HALAMAN PENGESAHAN

Laporan MBKM dengan judul

#### LAPORAN KERJA MAGANG PELAKSANAAN

#### ACCOUNTING AND TAX SERVICES

#### DI PT. GRAMEDIA

Oleh

Nama NIM : Jeselyn

00000058358

Program Studi

: Bisnis

: Akuntansi

Fakultas

Telah diujikan pada hari Jumat, 14 Juni 2024 Pukul 11.00 s/d 12.30 dan dinyatakan LULUS

Dengan susunan penguji sebagai berikut.

Pembimbing

Cidy alual

Penguji

Stefanus Ariyanto S.E., M.Ak. CPSAK., Ak., CA 0413086903/058417

Ledya Akmal Syaflet Bandaro, SE., MM. 0314087404

Ketua Program Studi Akuntansi

Stefanus Ariyanto S.E., M.Ak. CPSAK., Ak., CA

### HALAMAN PERSETUJUAN PUBLIKASI KARYA ILMIAH UNTUK KEPENTINGAN AKADEMIS

Sebagai sivitas akademik Universitas Multimedia Nusantara, saya yang bertandatangan di bawah ini:

| Nama          | : Jeselyn      |
|---------------|----------------|
| NIM           | : 00000058358  |
| Program Studi | : Akuntansi    |
| Fakultas      | : Bisnis       |
| Jenis Karya   | : Laporan MBKM |

Demi pengembangan ilmu pengetahuan, menyetujui untuk memberikan kepada Universitas Multimedia Nusantara Hak Bebas Royalti Nonekslusif (Non-exclusive Royalty-Free Right) atas karya ilmiah saya yang berjudul:

LAPORAN KERJA MAGANG PELAKSANAAN

ACCOUNTING AND TAX SERVICES

#### DI PT. GRAMEDIA

Beserta perangkat yang ada (jika diperlukan). Dengan Hak Bebas Royalty Non eksklusif ini Universitas Multimedia Nusantara berhak menyimpan, mengalih media / format-kan, mengelola dalam bentuk pangkalan data (*database*), merawat, dan mempublikasikan tugas akhir saya selama tetap mencantumkan nama saya sebagai penulis / pencipta dan sebagai pemilik Hak Cipta. Demikian pernyataan ini saya buat dengan sebenarnya.

Tangerang, 20 Mei 2024 Yang menyatakan,

Jeselyn

### KATA PENGANTAR

Puji Syukur atas selesainya penulisan laporan kerja magang MBKM ini dengan judul: "Laporan Kerja Magang Pelaksanaan *Accounting and Tax Services* di PT. Gramedia" dilakukan untuk memenuhi salah satu syarat untuk mencapai gelar Strata-1 Jurusan Akuntansi Pada Fakultas Bisnis Universitas Multimedia Nusantara. Saya menyadari bahwa, tanpa bantuan dan bimbingan dari berbagai pihak, dari masa perkuliahan sampai pada penyusunan tugas akhir ini, sangatlah sulit bagi saya untuk menyelesaikan tugas akhir ini. Oleh karena itu, saya mengucapkan terima kasih kepada:

- 1. Tuhan Yang Maha Esa atas rahmat dan karunia-Nya sehingga penulis dapat menyelesaikan kerja magang dan laporan MBKM.
- Orang tua, nenek, abang, cie, dan kakak ipar selaku keluarga yang telah memberikan bantuan dukungan material dan moral sehingga penulis dapat menyelesaikan kerja magang dan laporan MBKM.
- 3. Bapak Stefanus Ariyanto, S.E., M.Ak., CPSAK., Ak., CA., selaku Ketua Program Studi Universitas Multimedia Nusantara dan sebagai Pembimbing yang telah banyak meluangkan waktu untuk memberikan bimbingan, arahan dan motivasi atas terselesainya laporan MBKM ini.
- 4. Bapak Andrew Sutjipto, S.E., M.M., selaku *General Manager Accounting*, *Tax, and Financial System Division* dan sebagai Pembimbing Lapangan yang telah memberikan kesempatan untuk melaksanakan kerja magang di Kompas Gramedia dan telah memberikan bimbingan, arahan, dan motivasi atas terselesainya laporan MBKM.
- Seluruh dosen Fakultas Bisnis Program Studi Akuntansi Universitas Multimedia Nusantara yang tidak dapat disebutkan satu-persatu yang telah memberikan pengajaran selama di kampus.
- 6. Ci Meidy, Ci Astrid, Mba Tari, Mba Aurel, Mas Gito, dan Mas Willy selaku *senior* sekaligus rekan kerja yang telah membimbing dan

memberikan arahan selama pelaksanaan kerja magang di Kompas Gramedia.

- Ka Khalishah, Ka Sophia, Ka Erland, Joselyn, Nicholas, dan Albert selaku rekan kerja yang selalu memberikan dukungan dan bantuan selama pelaksanaan kerja magang di Kompas Gramedia.
- 8. Ko, Yosa, Christine, Gabriella, Andre, Maria, Alleyda dan teman-teman lainnya yang tidak dapat disebutkan satu-persatu yang selalu memberikan semangat, motivasi dan dukungan pelaksanaan kerja magang di Kompas Gramedia dan saat menyusun laporan kerja magang.

Penulis menyadari bahwa laporan MBKM ini masih jauh dari kata sempurna dan masih terdapat kekurangan yang disebabkan oleh keterbatasan kemampuan penulis. Oleh karena itu, penulis menerima kritik dan saran secara terbuka yang sifatnya membangun agar kedepannya dapat memperbaiki kesalahan pada laporan MBKM ini. Penulis memohon maaf atas segala kekurangan dan kesalahan yang dilakukan selama pelaksanaan kerja magang dan laporan MBKM.

Semoga laporan MBKM ini dapat bermanfaat dan dapat menambah ilmu dan wawasan bagi pembaca. Akhir kata penulis mengucapkan terima kasih kepada seluruh pihak yang telah membantu penulis dalam pelaksanaan kerja magang dan pembuatan laporan MBKM. Semoga Tuhan Yang Maha Esa melimpahkan rahmat dan karunia-Nya.

Tangerang, 20 Mei 2024

Jeselyn

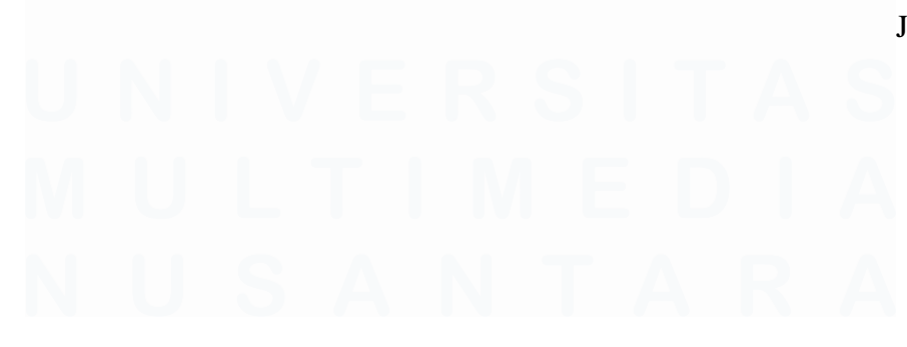

### ACCOUNTING AND TAX SERVICES

#### **DI PT. GRAMEDIA**

Jeselyn

#### ABSTRAK

Laporan ini menjelaskan pelaksanaan kerja magang di PT. Gramedia dalam bidang *Accounting and Tax Services*. Alasan pemilihan perusahaan ini adalah karena Gramedia merupakan salah satu perusahaan media terbesar di Indonesia yang memiliki kewajiban untuk memenuhi perpajakannya. Selama magang, pekerjaan yang dilakukan meliputi menginput bukti potong wajib bayar PPh Pasal 23, PPh Pasal 22, dan PPh Pasal 4 ayat (2), menginput faktur pajak PPN Masukan, menginput dan melaporkan SPT PPh 21 Masa Desember 2023, dan SPT Tahunan Badan. Kendala yang dihadapi antara lain *QR Code* faktur pajak yang tidak terbaca, komputer kantor yang sering mengalami *error*, laporan keuangan yang belum diaudit saat pelaporan SPT Tahunan Badan, dan kode unit usaha yang tidak *valid*. Solusi yang dilakukan meliputi menginput faktur pajak secara manual, *restart* komputer, mengkomunikasikan laporan keuangan final, dan mencari kode unit usaha secara manual.

Kata kunci: Kerja Magang, Accounting, Tax, Gramedia, Kendala, Solusi

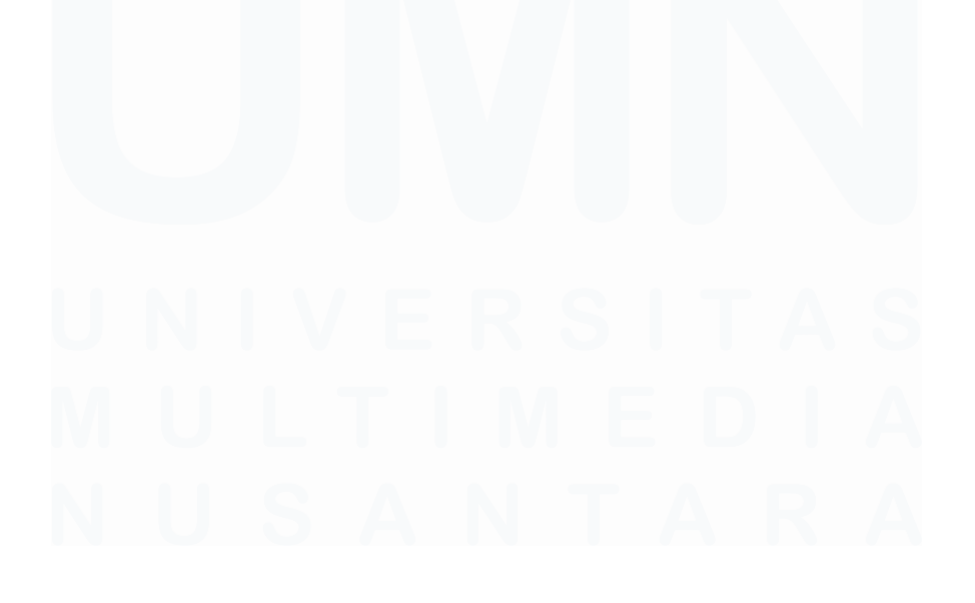

#### ACCOUNTING AND TAX SERVICES

#### **DI PT. GRAMEDIA**

Jeselyn

#### ABSTRACT (English)

This report explains the internship implementation at PT. Gramedia in the Accounting and Tax Services field. The reason for choosing this company is that Gramedia is one of the largest media companies in Indonesia that has an obligation to meet its tax obligations. During the internship, the work carried out included inputting withholding tax slips for Articles 23, Articles 22, Articles 4 Paragraph (2), inputting VAT tax invoices, inputting and submit income tax return (SPT) Article 21 for December 2023, and inputting and reporting Annual Corporate Tax Returns. The challenge faced included unreadable tax invoice QR Codes, frequent office computer errors, unaudited financial statements during tax return reporting, and invalid business unit codes. The solutions implemented included manually inputting tax invoices, restarting computers, communicating final financial statements, and manually searching for business unit codes.

Keywords: Internship, Accounting, Tax, Gramedia, Challenges

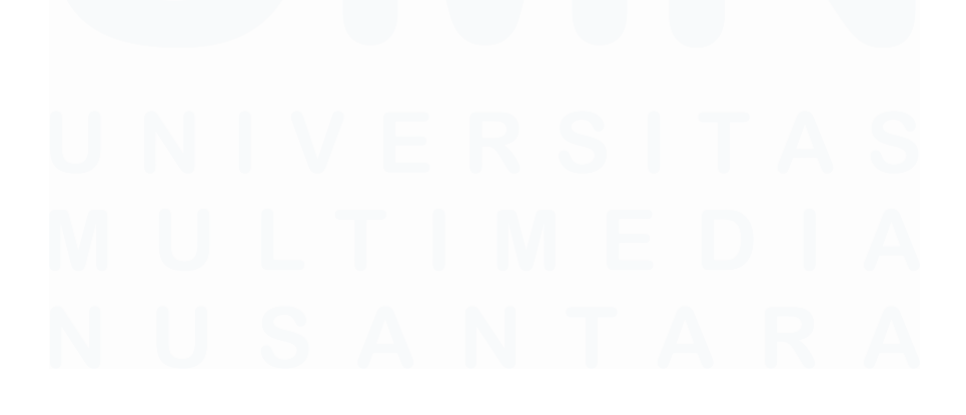

Laporan Kerja Magang Pelaksanaan Tax..., Jeselyn, Universitas Multimedia Nusantara

# **DAFTAR ISI**

| HALA<br>defined | MAI<br>I.   | N PERNYATAAN TIDAK PLAGIATError!               | Bookmark | not                |
|-----------------|-------------|------------------------------------------------|----------|--------------------|
| HALA            | MAI         | N PENGESAHAN                                   |          | 3                  |
| HALA<br>KEPE    | MAN<br>NTIN | N PERSETUJUAN PUBLIKASI KARYA<br>NGAN AKADEMIS | ILMIAH U | J <b>NTUK</b><br>4 |
| КАТА            | PEN         | IGANTAR                                        |          | 5                  |
| ABSTI           | RAK         |                                                |          | 7                  |
| ABSTR           | RACI        | (English)                                      |          | 8                  |
| DAFT            | AR I        | SI                                             |          | 9                  |
| DAFT            | AR (        | GAMBAR                                         |          | 11                 |
| DAFT            | AR I        | AMPIRAN                                        |          | 15                 |
| BAB I           | PEN         | NDAHULUAN                                      |          | 16                 |
| 1.1.            | La          | tar Belakang                                   |          | 16                 |
| 1.2.            | Ma          | aksud dan Tujuan Kerja Magang                  | ••••••   | 39                 |
| 1.3.            | Wa          | aktu dan Prosedur Pelaksanaan Kerja Magang     | 5        | 40                 |
| BAB I           | GA          | MBARAN UMUM PERUSAHAAN                         | ••••••   | 44                 |
| 2.1             | Sej         | arah Singkat Perusahaan                        |          | 44                 |
| 2.1             | .1          | Visi Misi                                      |          | 48                 |
| 2.1             | .2          | Nilai Perusahaan                               |          | 48                 |
| 2.2             | Un          | it Usaha Perusahaan                            |          | 49                 |
| 2.3             | Stı         | uktur Organisasi Perusahaan                    |          | 51                 |
| 2.3             | .1          | Functional Unit                                |          | 51                 |
| 2.3             | .2          | Business Unit                                  |          | 53                 |
| BAB II          | I Pl        | ELAKSANAAN KERJA MAGANG                        |          | 57                 |
| 3.1             | Ke          | dudukan dan Koordinasi                         |          | 57                 |
| 3.2             | Tu          | gas dan Uraian Kerja Magang                    |          | 57                 |
| 3.3             | Ke          | ndala yang Ditemukan                           |          | 121                |
| 3.4             | So          | lusi atas Kendala yang Ditemukan               |          | 121                |
| BABI            | v st        | MPULAN DAN SARAN                               |          | 123                |

| 4.1   | Simpulan  | 123 |
|-------|-----------|-----|
| 4.2   | Saran     | 124 |
| DAFTA | R PUSTAKA | 126 |
| LAMPI | RAN       | 130 |

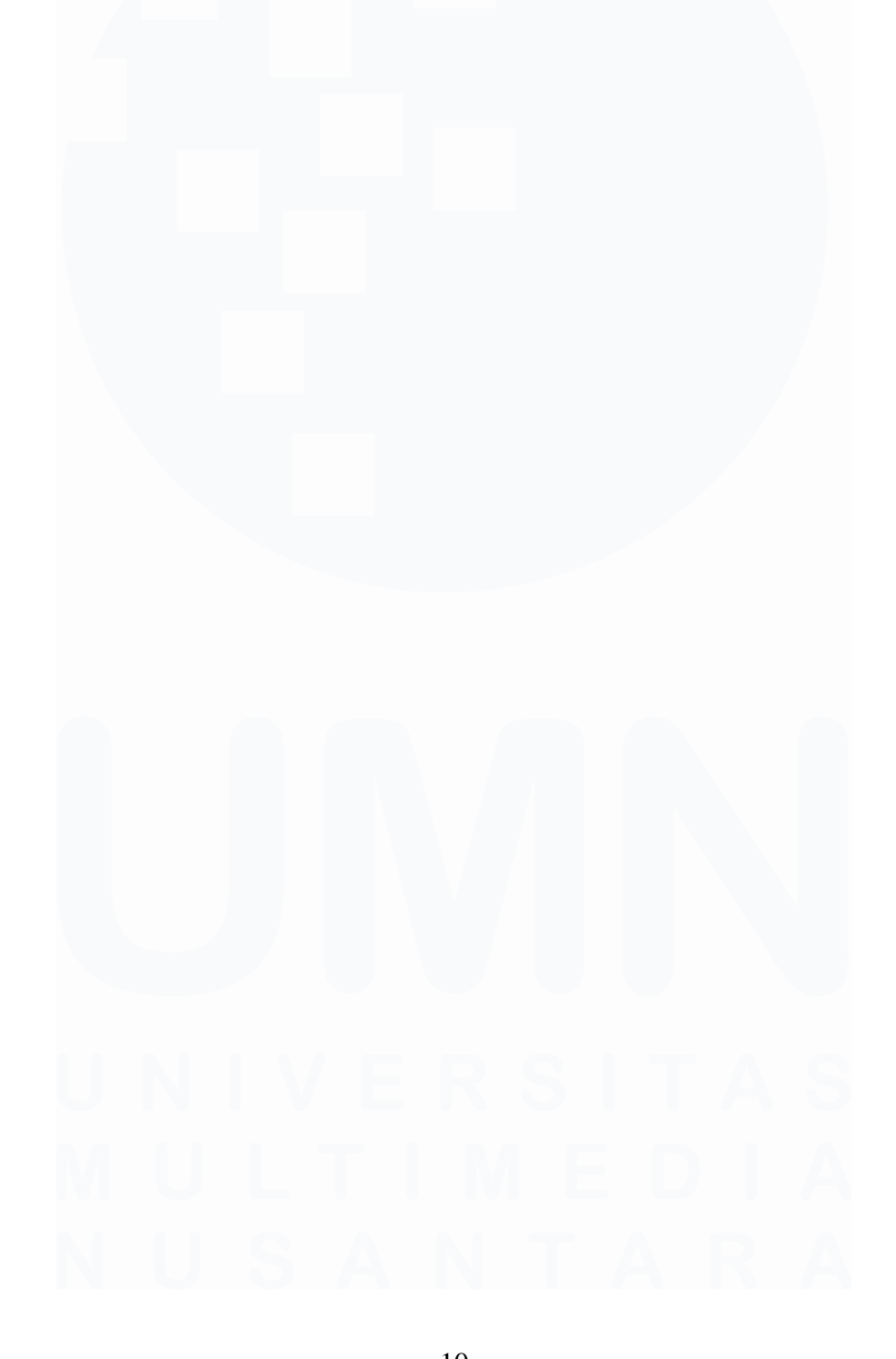

# DAFTAR GAMBAR

| Gambar 2. 1 Struktur Organisasi Kompas Gramedia                            | . 51 |
|----------------------------------------------------------------------------|------|
| Gambar 2. 2 Struktur Organisasi Corporate Comptroller                      | . 55 |
| Gambar 3. 1 Bukti Potong Wajib Bayar PPh Pasal 23 PT TBO                   | . 58 |
| Gambar 3. 2 Tampilan Aplikasi BB Desktop                                   | . 59 |
| Gambar 3. 3 Tampilan Log On pada BB Desktop                                | . 59 |
| Gambar 3. 4 Menu "Pajak" & "Pajak – Create/Edit/View"                      | . 59 |
| Gambar 3. 5 Tampilan Awal pada BB Desktop                                  | . 60 |
| Gambar 3. 6 Tampilan Setelah Input Bukti Potong Wajjib Bayar PPh Pasal 23  | РТ   |
| TBO pada BB Desktop                                                        | . 60 |
| Gambar 3. 7 Tampilan Setelah "Add" pada BB Desktop                         | . 62 |
| Gambar 3. 8 Tampilan Informasi Nomor ID Pajak                              | 62   |
| Gambar 3. 9 Bukti Potong Wajib Bayar PPh Pasal 22                          | . 63 |
| Gambar 3. 10 Tampilan Aplikasi BB Desktop                                  | . 64 |
| Gambar 3. 11 Tampilan Log On pada BB Desktop                               | . 64 |
| Gambar 3. 12 Menu "Pajak" & "Pajak – Create/Edit/View"                     | . 64 |
| Gambar 3. 13 Tampilan Awal pada BB Desktop                                 | . 65 |
| Gambar 3. 14 Tampilan Setelah Input Bukti Potong Wajib Bayar PPh Pasal 22  | РТ   |
| G pada BB Desktop                                                          | . 65 |
| Gambar 3. 15 Tampilan Setelah "Add" pada BB Desktop                        | . 67 |
| Gambar 3. 16 Tampilan Informasi Nomor ID Pajak                             | . 67 |
| Gambar 3. 17 Bukti Potong Wajib Bayar PPh Pasal 4 ayat (2)                 | . 68 |
| Gambar 3. 18 Tampilan Aplikasi BB Desktop                                  | . 69 |
| Gambar 3. 19 Tampilan Log On pada BB Desktop                               | . 69 |
| Gambar 3. 20 Menu "Pajak" & "Pajak – Create/Edit/View"                     | . 69 |
| Gambar 3. 21 Tampilan Awal pada BB Desktop                                 | . 70 |
| Gambar 3. 22 Tampilan Setelah Input Bukti Potong Wajib Bayar PPh Pasal 4 a | iyat |
| (2) PT TBO pada BB Desktop                                                 | . 70 |
| Gambar 3. 23 Tampilan Setelah "Add" pada BB Desktop                        | . 72 |
| Gambar 3. 24 Tampilan Informasi Nomor ID Pajak                             | 72   |
| Gambar 3. 25 Faktur Pajak PPN Masukan PT TAJ                               | . 73 |
| Gambar 3. 26 Tampilan Aplikasi BB Desktop                                  | . 74 |
| Gambar 3. 27 Tampilan Log On pada BB Desktop                               | . 74 |
| Gambar 3. 28 Menu "Free Tools" & "Pajak – e-Faktur – Scan QR Code dan      |      |
| Export PPN M"                                                              | . 74 |
| Gambar 3. 29 Tampilan Awal pada BB Desktop                                 | . 74 |
| Gambar 3. 30 Tampilan Tampilan Setelah Input faktur pajak PPN Masukan pa   | da   |
| BB Desktop                                                                 | . 75 |
| Gambar 3. 31 Tampilan Informasi Nomor ID Pajak                             | . 75 |
| Gambar 3. 32 Faktur Pajak PPN Masukan PT G                                 | . 76 |
| Gambar 3. 33 Tampilan Aplikasi BB Desktop                                  | . 77 |
| Gambar 3. 34 Tampilan Log On pada BB Desktop                               | . 77 |

| Gambar 3. 35 Menu "Pajak" & "Pajak – Create/Edit/View"                   | . 77 |
|--------------------------------------------------------------------------|------|
| Gambar 3. 36 Tampilan Awal pada BB Desktop                               | . 78 |
| Gambar 3. 37 Tampilan Setelah Input Faktur Pajak PPN Masukan PT G pada E | BB   |
| Desktop                                                                  | . 78 |
| Gambar 3. 38 Tampilan Setelah "Add" pada BB Desktop                      | . 80 |
| Gambar 3. 39 Tampilan Informasi Nomor ID Pajak                           | . 80 |
| Gambar 3. 40 File MDB 2023                                               | . 81 |
| Gambar 3. 41 Tampilan Awal Aplikasi e-SPT                                | . 81 |
| Gambar 3. 42 Menu "Database" & "Pilih Database"                          | . 81 |
| Gambar 3. 43 Menu Koneksi ke Database                                    | . 82 |
| Gambar 3. 44 Tampilan "Login Database"                                   | . 82 |
| Gambar 3. 45 Tampilan Konfirmasi "Login berhasil dilakukan"              | . 82 |
| Gambar 3. 46 Menu "Pilih SPT" dan "Buat SPT Baru"                        | . 83 |
| Gambar 3. 47 Tampilan Menu Buat SPT Baru                                 | . 83 |
| Gambar 3. 48 Tampilan Konfirmasi "SPT berhasil dibuat"                   | . 83 |
| Gambar 3. 49 Menu "Pilih SPT" dan "Buka SPT"                             | . 83 |
| Gambar 3. 50 Tampilan Daftar SPT yang telah dibuat                       | . 84 |
| Gambar 3. 51 Tampilan Konfirmasi "SPT berhasil dibuka"                   | . 84 |
| Gambar 3. 52 Menu "Isi SPT" dan "SPT Induk (1721)"                       | . 84 |
| Gambar 3. 53 Menu SPT Masa 21 – 26 Induk                                 | . 85 |
| Gambar 3. 54 Tampilan Konfirmasi "SPT Induk berhasil disimpan"           | . 85 |
| Gambar 3. 55 Tampilan Setelah Berhasil Simpan                            | . 86 |
| Gambar 3. 56 Tampilan Setelah "Export Report"                            | . 86 |
| Gambar 3. 57 Tampilan Export Report "Export completed"                   | . 86 |
| Gambar 3. 58 Menu "CSV" dan "Pelaporan SPT" Sumber: Data Perusahaan      | . 87 |
| Gambar 3. 59 Menu "Pembuatan CSV untuk Pelaporan SPT"                    | . 87 |
| Gambar 3. 60 Tampilan Setelah Buat File CSV                              | . 87 |
| Gambar 3. 61 Tampilan Konfirmasi "CSV berhasil dibuat"                   | . 88 |
| Gambar 3. 62 File .pdf dan .csv                                          | . 88 |
| Gambar 3. 63 Tampilan Website DJP Online                                 | . 88 |
| Gambar 3. 64 Tampilan Login pada Website DJP Online                      | . 88 |
| Gambar 3. 65 Tampilan Awal pada Website DJP Online                       | . 89 |
| Gambar 3. 66 Tampilan menu "Buat SPT" pada Website DJP Online            | . 89 |
| Gambar 3. 67 Tampilan Menu "Buat SPT" saat Upload SPT Berhasil           | . 89 |
| Gambar 3. 68 Tampilan Proses Upload Selesai                              | . 90 |
| Gambar 3. 69 Tampilan Menu "Kirim" pada Website DJP Online               | . 90 |
| Gambar 3. 70 Menu "Pilih media pengiriman Kode Verifikasi"               | . 90 |
| Gambar 3. 71 Tampilan SUCCESS                                            | . 91 |
| Gambar 3. 72 Tampilan "Kode Verifikasi" pada Email PT MUI                | . 91 |
| Gambar 3. 73 Tampilan Menu "Kirim" untuk "Masukkan kode verifikasi" pada | ı    |
| Website DJP Online                                                       | . 91 |
| Gambar 3. 74 Tampilan "Info" Setelah "Kirim SPT"                         | . 92 |

| Gambar 3. 75 Tampilan Bukti Penerimaan Elektronik SPT Masa PPh 21/26 PT   | 00  |
|---------------------------------------------------------------------------|-----|
| MUI Tahun 2023                                                            | 92  |
| Gambar 3. 76 Softcopy PT VCBL Tahun 2022 dan Tahun 2023                   | 93  |
| Gambar 3. 77 Tampilan Website DJP Online                                  | 93  |
| Gambar 3. 78 Tampilan Login pada Website DJP Online                       | 94  |
| Gambar 3. 79 Tampilan Awal Setelah Login pada Website DJP Online          | 94  |
| Sumber: djponline.pajak.go.id                                             | 94  |
| Gambar 3. 80 Tampilan Menu "Lapor" pada Website DJP Online                | 95  |
| Gambar 3. 81 Tampilan Menu "e-Form" pada Website DJP Online               | 95  |
| Gambar 3. 82 Tampilan Menu "Buat SPT" pada Website DJP Online             | 96  |
| Gambar 3. 83 Tampilan "Sukses" pada Website DJP Online                    | 96  |
| Gambar 3. 84 Tampilan e-Form yang telah diunduh                           | 96  |
| Gambar 3. 85 Tampilan Menu "Layanan" pada Website DJP Online              | 97  |
| Gambar 3. 86 Tampilan "e-cbcr" pada Website DJP Online                    | 97  |
| Gambar 3. 87 Tampilan "e-cbcr" yang telah diunduh                         | 97  |
| Gambar 3. 88 Laporan Keuangan Audited PT VCBL 2023                        | 98  |
| Gambar 3. 89 Formulir 1771 Induk                                          | 98  |
| Gambar 3. 90 Lampiran Khusus 3A 1 PT VCBL 2023                            | 99  |
| Gambar 3. 91 Lampiran Khusus 3A 1 PT VCBL 2022                            | 99  |
| Gambar 3. 92 CALK No.19 pada LK Audited PT VCBL 2023 untuk "Bagian I'     | ,   |
|                                                                           | 100 |
| Gambar 3. 93 Lampiran Khusus 3A 1                                         | 100 |
| Gambar 3. 94 CALK No.19 pada LK Audited PT VCBL 2023 untuk "Bagian II     | ["  |
|                                                                           | 101 |
| Gambar 3. 95 Laba Fiskal pada LK Audited PT VCBL 2023 1                   | 102 |
| Gambar 3. 96 Lampiran Khusus 2A 1                                         | 102 |
| Gambar 3. 97 Akumulasi Penyusutan Inventaris Kantor pada LK Audited PT    |     |
| VCBL 2023 1                                                               | 103 |
| Gambar 3. 98 Softcopy untuk Impor Data di Lampiran Khusus 1A 1            | 103 |
| Gambar 3. 99 Lampiran Khusus 1A 1                                         | 103 |
| Gambar 3. 100 CALK No.12 pada LK Audited PT VCBL 2023 untuk "Bagian"      | I"  |
|                                                                           | 104 |
| Gambar 3. 101 Lampiran V                                                  | 104 |
| Gambar 3. 102 CALK No.12 pada LK Audited PT VCBL 2023 untuk "Bagian"      | П"  |
| 1 0 1                                                                     | 105 |
| Gambar 3, 103 Lampiran IV                                                 | 105 |
| Gambar 3 104 CALK No 17 pada LK Audited PT VCBL 2023                      | 106 |
| Gambar 3, 105 Softcopy untuk Impor Data di Lampiran III                   | 106 |
| Gambar 3, 106 Lampiran III                                                | 106 |
| Gambar 3, 107 Pajak Penghasilan Pasal 23 nada I K Audited PT VCRI 2023, 1 | 107 |
| Gambar 3, 108 Lampiran II                                                 | 107 |
| Gambar 3, 109 CALK No 15 & No 16 pada I K Audited PT VCRI 2023            | 108 |
| Gambar 3, 110 CALK No 14 pada LK Audited DT VCBL 2023                     | 108 |
| Sambar 5. 110 CALK 100.14 Paula LK Auulteu I I VCDL 2023                  | 100 |

| Gambar 3. 111 Daftar Biaya Lainnya                                    | 109 |
|-----------------------------------------------------------------------|-----|
| Gambar 3. 112 Lampiran I No. 1-4                                      | 109 |
| Gambar 3. 113 Laporan Laba Rugi pada LK Audited PT VCBL 2023          | 110 |
| Gambar 3. 114 Lampiran I No. 5-8                                      | 110 |
| Gambar 3. 115 CALK No. 18 Bagian C pada LK Audited PT VCBL 2023       | 111 |
| Gambar 3. 116 Lampiran Khusus 8A-6 Bagian I                           | 111 |
| Gambar 3. 117 Lampiran Khusus 8A-6 Bagian II                          | 112 |
| Gambar 3. 118 Laporan Posisi Keuangan pada LK Audited PT VCBL 2023    | 112 |
| Gambar 3. 119 Lampiran Khusus 8A-6 Bagian III                         | 113 |
| Gambar 3. 120 Laporan Laba Rugi pada LK Audited PT VCBL 2023          | 113 |
| Gambar 3. 121 CALK No.19 pada LK Audited PT VCBL 2023                 | 114 |
| Gambar 3. 122 Formulir Induk Lanjutan Kolom E-G                       | 115 |
| Gambar 3. 123 Lampiran Perhitungan Angsuran PPh Pasal 25 PT VCBL 2023 | 115 |
| Gambar 3. 124 Formulir Induk Lanjutan Kolom H dan Pernyataan          | 116 |
| Gambar 3. 125 PPh Ps. 25 Bulanan pada LK Audited PT VCBL 2023         | 117 |
| Gambar 3. 126 Formulir Induk                                          | 117 |
| Gambar 3. 127 Bukti Penerimaan Negara                                 | 118 |
| Gambar 3. 128 Menu "Kirim" pada Formulir Induk Lanjutan               | 118 |
| Gambar 3. 129 Tampilan Menu "Kirim"                                   | 119 |
| Gambar 3. 130 Tampilan Bukti Penerimaan Elektronik SPT Tahunan PT VCE | BL  |
| Tahun 2023                                                            | 120 |
| Gambar 3. 131 Kode Verifikasi                                         | 120 |
| Gambar 3. 132 Bukti Penerimaan Negara                                 | 120 |

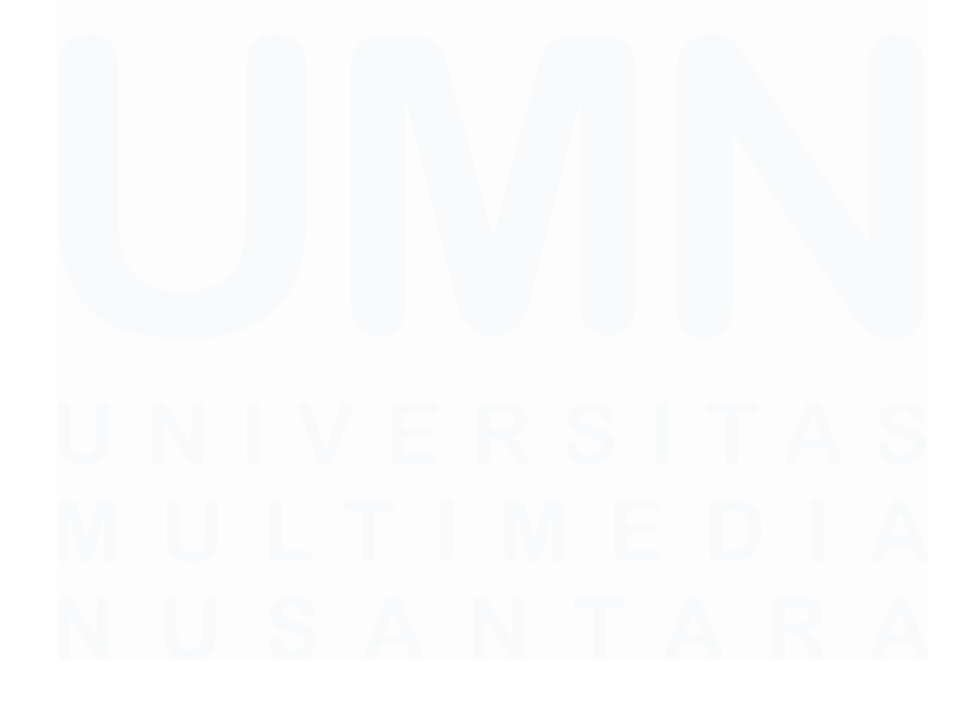

Laporan Kerja Magang Pelaksanaan *Tax...*, Jeselyn, Universitas Multimedia Nusantara

### DAFTAR LAMPIRAN

| Lampiran 1 Cover Letter MBKM                                   | 130 |
|----------------------------------------------------------------|-----|
| Lampiran 2 MBKM Internship Track 2 Card                        | 131 |
| Lampiran 3 Surat Tanggapan Kerja Magang                        | 132 |
| Lampiran 4 Surat Perjanjian Kerja Magang                       | 133 |
| Lampiran 5 Daily Task                                          | 134 |
| Lampiran 6 Verification Form of Internship Report              | 149 |
| Lampiran 7 Form Bimbingan Internship Report                    | 150 |
| Lampiran 8 Curriculum Vitae                                    | 151 |
| Lampiran 9 Bukti Potong Wajib Bayar PPh Pasal 23               | 152 |
| Lampiran 10 Bukti Potong Wajib Bayar PPh Pasal 22              | 153 |
| Lampiran 11 Bukti Potong Wajib Bayar PPh Pasal 4 ayat (2)      | 154 |
| Lampiran 12 Faktur Pajak PPN Masukan (menginput menggunakan    |     |
| scanner)                                                       | 155 |
| Lampiran 13 Faktur Pajak PPn Masukan (menginput secara manual) | 156 |
| Lampiran 14 SPT PPh Pasal 21 Masa Desember 2023                | 157 |
| Lampiran 15 SPT Tahunan Badan                                  | 157 |
| Lampiran 16 Hasil Turnitin                                     | 158 |
|                                                                |     |

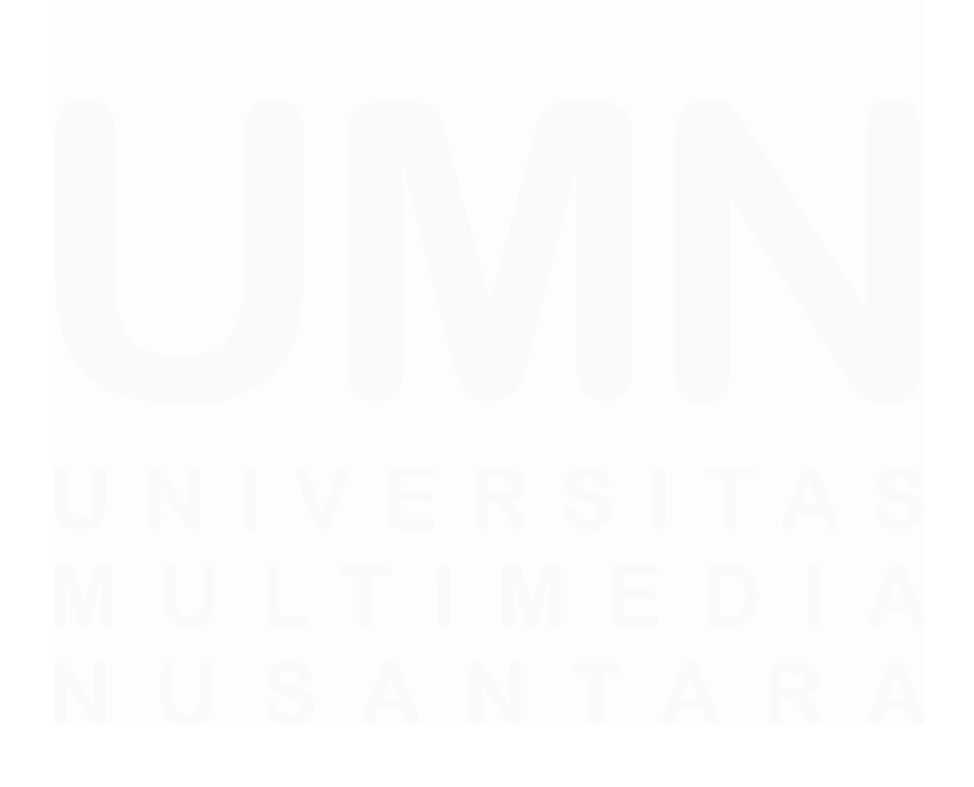

15 Laporan Kerja Magang Pelaksanaan *Tax*..., Jeselyn, Universitas Multimedia Nusantara